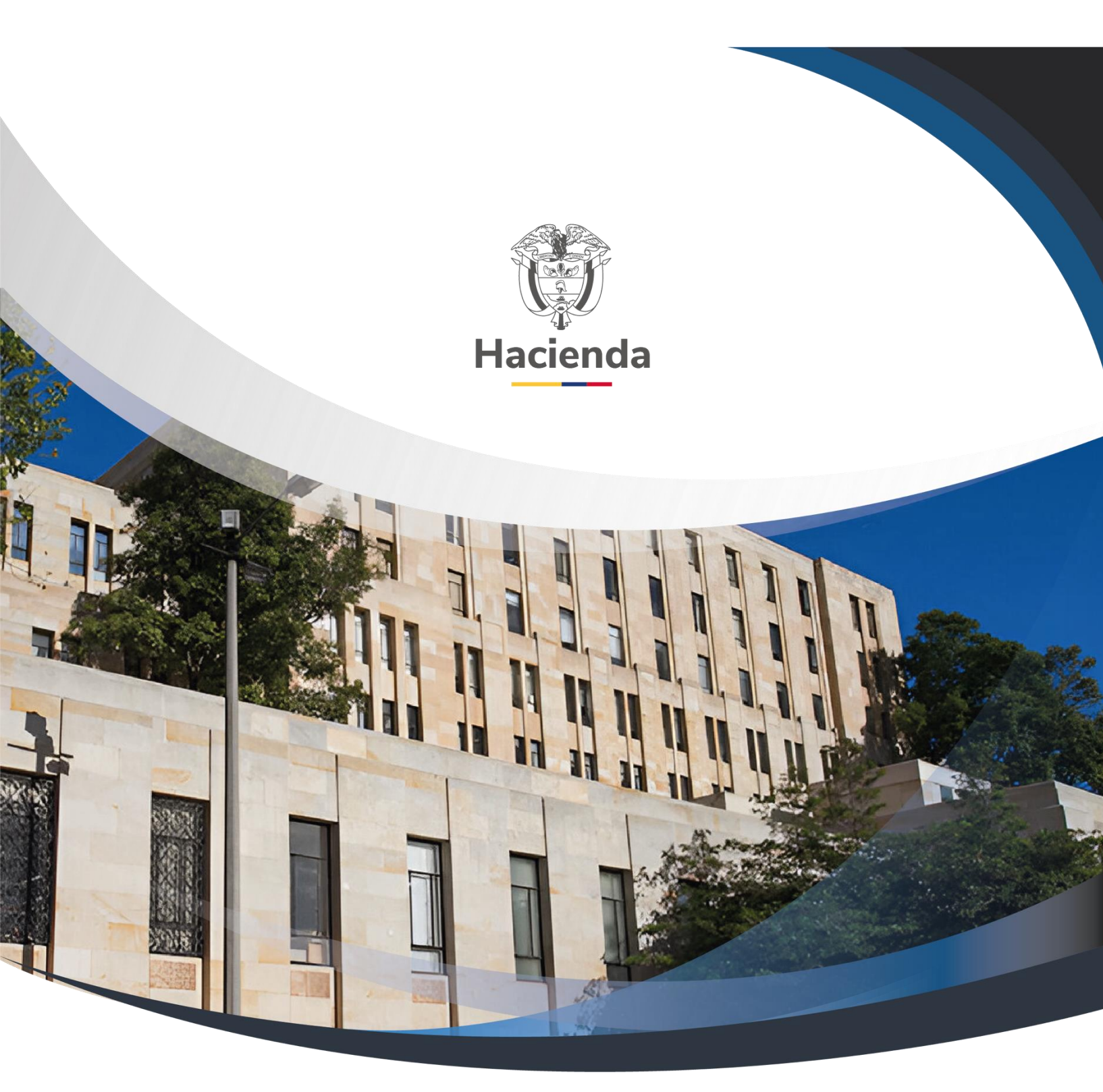

Versión 1.0

11 de agosto de 2011

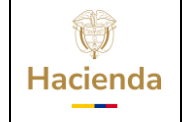

| Código: NA |  | Fecha: | 11-08-2011 |  | Versión: | 1.0 | Página: | 1 de 17 |
|------------|--|--------|------------|--|----------|-----|---------|---------|
|------------|--|--------|------------|--|----------|-----|---------|---------|

#### Objetivo

El objetivo de este documento es definir los lineamientos para registrar en el Sistema SIIF Nación, una solicitud de traslado presupuestal entre unidades ejecutoras de diferente sección presupuestal – **tipo de traslado: Fusión de entidades,** donde la entidad que contracrédita la apropiación presupuestal es la encargada de registrar la solicitud de traslado en el sistema para posteriormente ser aprobada o rechazada por la Dirección General de Presupuesto Público Nacional – DGPPN.

I. La Unidad Ejecutora, tiene la apropiación disponible para Contracreditar.

#### Precondiciones

- a. Apropiación disponible a nivel de decreto de liquidación
- Si la apropiación presupuestal se encuentra bloqueada, se solicita a la Dirección General del Presupuesto Público Nacional – DGPPN, el desbloqueocorrespondiente.
- b. Expedir un CDP de modificación Presupuestal

Perfil: entidad Modificación Presupuestal

Ruta: EPG / CDP / Modificación Presupuestal / Crear

### Procedimiento.

- 1. Registrar Solicitud de Traslado Presupuestal, entre Unidades Ejecutoras de Diferentes Secciones Presupuestales.
  - > **Perfil**: Entidad Modificación Presupuestal

**Ruta:** APR / Solicitud de Traslado / Entre Unidades Ejecutoras de diferentessecciones presupuestales / Crear.

- > Seleccione el Certificado de Disponibilidad Presupuestal CDP –
- > Seleccione tipo de traslado: Fusión de entidades
- > Clip en Aceptar.

| W<br>Hacienda | Guía Solicitu<br>Ejecuto<br>Tip | ud de Tra<br>oras de D<br>oo de tras | aslado Presu<br>Viferente Sec<br>Slado: fusiór | ipuestal E<br>cción pres<br>1 de entid | Entre<br>supue<br>lades | Unidado<br>estal. | es      |
|---------------|---------------------------------|--------------------------------------|------------------------------------------------|----------------------------------------|-------------------------|-------------------|---------|
|               |                                 |                                      |                                                |                                        |                         |                   |         |
| Código:       | NA                              | Fecha:                               | 11-08-2011                                     | Versión:                               | 1.0                     | Página:           | 2 de 17 |

| ADM SEG PRO                                  | 3 APR BYS ING PAC PAG CN                                                                         | T EPG REC REPORTES CARGA                                                                              | CEN CON       |
|----------------------------------------------|--------------------------------------------------------------------------------------------------|----------------------------------------------------------------------------------------------------|---------------|
| Crear solicitud de tr<br>diferentes seccione | raslado presupuestal entre unidades ejecutoras<br>es presupuestales                              | dependientes de                                                                                       |               |
|                                              |                                                                                                  |                                                                                                    |               |
| Fecha de registro                            | 0                                                                                                |                                                                                                    |               |
| Período contable                             | AGOSTO                                                                                           |                                                                                                    |               |
| Fecha de registro                            | 0 2011-08-11 👻                                                                                   |                                                                                                    | ↓             |
|                                              |                                                                                                  |                                                                                                    | Aceptar       |
|                                              | •                                                                                                |                                                                                                    |               |
| Certificados de Di                           | isponibilidad Presupuestal                                                                       |                                                                                                    |               |
| Pos. Institucion                             | nal Descripción                                                                                  | CDP Modif. Presup.                                                                                    | Núme<br>de Mi |
| 02-10-00                                     | AGENCIA PRESIDENCIAL PARA LA ACCION SOCIA<br>Y LA COOPERACION INTERNACIONAL - ACCION<br>SOCIAL - | L<br>TRAMITE TRASLADO VIGENCIAS EXPIRADAS                                                             |               |
| 02-10-00                                     | AGENCIA PRESIDENCIAL PARA LA ACCION SOCIA<br>Y LA COOPERACION INTERNACIONAL - ACCION<br>SOCIAL - | L VIGENCIAS EXPIRADAS CONTRATO 240/ 2006<br>FUNDACION CULTURAL DE NARIÑO                              |               |
| 02-10-00                                     | AGENCIA PRESIDENCIAL PARA LA ACCION SOCIA<br>Y LA COOPERACION INTERNACIONAL - ACCION<br>SOCIAL - | L VIGENCIAS EXPIRADAS CONTRATO 224/ 2006<br>ASOCIACION DE APOYO AL DISCAPACITADO                      |               |
| 02-10-00                                     | AGENCIA PRESIDENCIAL PARA LA ACCION SOCIA<br>Y LA COOPERACION INTERNACIONAL - ACCION<br>SOCIAL - | L VIGENCIAS EXPIRADAS CONTRATO 228/ 2006<br>MOVIMIENTO ECOLOGICO RENACER ALTAMIRA                     |               |
| 02-10-00                                     | AGENCIA PRESIDENCIAL PARA LA ACCION SOCIA<br>Y LA COOPERACION INTERNACIONAL - ACCION<br>SOCIAL - | L VIGENCIAS EXPIRADAS CONTRATO 230/ 2006<br>ASOCIACION DE PRODUCTORES DE FRUTAS MPIO<br>SAN SEBASTIAN |               |
| 14 4                                         | ► ►I                                                                                             |                                                                                                    |               |
|                                              |                                                                                                  |                                                                                                    | <u> </u>      |
| Tipo Traslado                                | Seleccione 👻                                                                                     |                                                                                                    | Aceptar       |

|                                                  |                                   |               | Nombre<br>Manual de usi     | 1 41265 Apellido 1 412<br>uario I Cambiar Contras | 65 (c-ilondo)<br>eña I SALIR |
|--------------------------------------------------|-----------------------------------|---------------|-----------------------------|---------------------------------------------------|------------------------------|
| ADM SEG PRG APR                                  | BYS ING PAC PAG                   | CNT EPG REC   | REPORTES CARGA              | CEN CON                                           |                              |
|                                                  |                                   |               |                             |                                                   | <u>^</u>                     |
| Fecha de registro                                |                                   |               |                             |                                                   |                              |
| Período contable AGOSTO                          |                                   |               |                             |                                                   |                              |
| Fecha de registro 2011-08                        | -11 💌                             |               |                             |                                                   |                              |
|                                                  |                                   |               |                             | Aceptar                                           |                              |
| Certificados de Disponibilidad I                 | Presupuestal                      |               |                             |                                                   |                              |
| -                                                | Número del CDP<br>de Modificación | Valor del CDP | Valor disponible<br>del CDP | Fecha                                             |                              |
| VIGENCIAS EXPIRADAS                              | 511                               | 42.138.323,21 | 42.138.323,21               | 2011-04-29                                        |                              |
| AS CONTRATO 240/ 2006<br>AL DE NARIÑO            | 1011                              | 59.777.280,85 | 59.777.280,85               | 2011-06-29                                        |                              |
| AS CONTRATO 224/ 2006<br>YO AL DISCAPACITADO     | 1111                              | 11.321.660,77 | 11.321.660,77               | 2011-06-29                                        |                              |
| AS CONTRATO 228/ 2006<br>NCO RENACER ALTAMIRA    | 1211                              | 6.474.081,50  | 6.474.081,50                | 2011-06-29                                        |                              |
| AS CONTRATO 230/ 2006<br>DUCTORES DE FRUTAS MPIO | 1311                              | 19.085.578,60 | 19.085.578,60               | 2011-06-29                                        |                              |
|                                                  |                                   |               |                             | Página 1 de 8                                     |                              |
|                                                  | tidadaa                           |               |                             | Acontor                                           |                              |

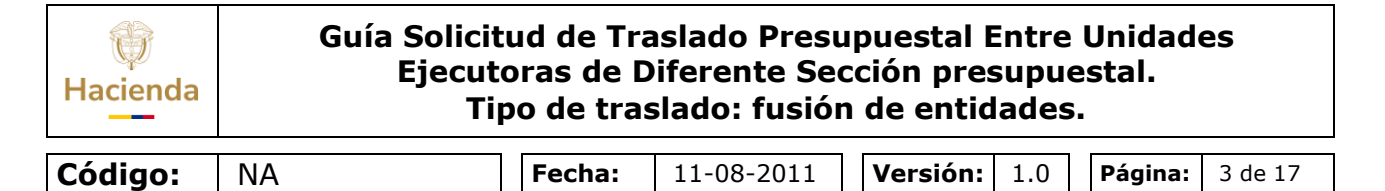

Luego clip en el campo, **CONTRACREDITO** – seleccione la Unidad Ejecutora – Ejemplo02-10-00 Acción Social.

| Hacienda | Guía Solicit<br>Ejecut<br>Ti | tud de Tra<br>oras de D<br>po de tras | aslado Presu<br>Diferente Sec<br>slado: fusión | puestal Entre<br>ción presupue<br>de entidades | Unidades<br>estal. |
|----------|------------------------------|---------------------------------------|------------------------------------------------|------------------------------------------------|--------------------|
| - ( ))   |                              | 1 [                                   |                                                |                                                |                    |
| Código:  | NA                           | Fecha:                                | 11-08-2011                                     | Versión: 1.0                                   | Página: 4 de 17    |

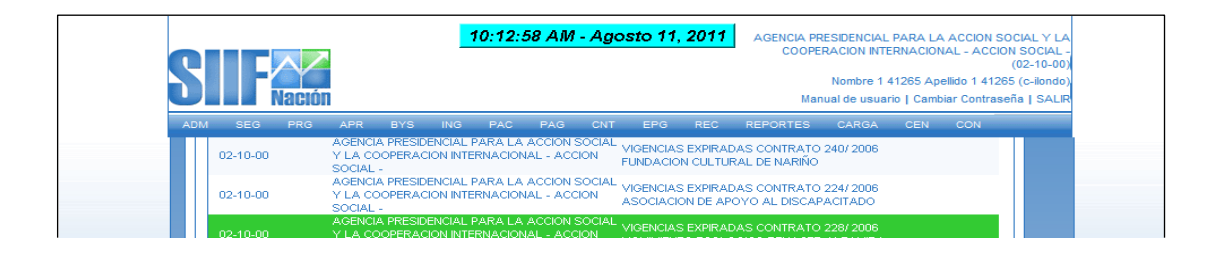

# Digite el monto del contracrédito, dar clip en el campo aceptar valor.

| S   | Naci               | <u>10:06</u><br>ÓN                                                          | 5:36 AM - Agosto 1                                         | A<br>11, 2011                                 | GENCIA PRESIDE<br>COOPERACIO<br>Non<br>Manual de                       | ENCIAL PARA L<br>DN INTERNACIO<br>Inbre 1 41265 Ap<br>e usuario   Cam | A ACCION SOC<br>NAL - ACCION<br>(1<br>pellido 1 41265<br>biar Contraseñ | CIAL Y LA<br>SOCIAL -<br>02-10-00)<br>(c-ilondo)<br>a   SALIR |
|-----|--------------------|-----------------------------------------------------------------------------|------------------------------------------------------------|-----------------------------------------------|------------------------------------------------------------------------|-----------------------------------------------------------------------|-------------------------------------------------------------------------|---------------------------------------------------------------|
| ADM | I SEG PRG          | APR BYS ING PAC                                                             | PAG CNT EPO                                                | B REC RE                                      | PORTES CA                                                              | RGA CEN                                                               | CON                                                                     |                                                               |
|     |                    |                                                                             |                                                            |                                               |                                                                        |                                                                       |                                                                         |                                                               |
|     | certificados de Di | sponibilidad Presupuestal                                                   |                                                            |                                               |                                                                        |                                                                       |                                                                         |                                                               |
|     | Pos. Institucior   | nal Descripción                                                             | CDP M                                                      | lodif. Presup.                                |                                                                        |                                                                       | Núme<br>de Mi                                                           |                                                               |
|     | 02-10-00           | AGENCIA PRESIDENCIAL PARA L<br>Y LA COOPERACION INTERNACIO<br>SOCIAL -      | LA ACCION SOCIAL<br>IONAL - ACCION TRAMIT                  | E TRASLADO VIG                                | ENCIAS EXPIRAD                                                         | AS                                                                    |                                                                         |                                                               |
|     | 02-10-00           | AGENCIA PRESIDENCIAL PARA L<br>Y LA COOPERACION INTERNACIO<br>SOCIAL -      | LA ACCION SOCIAL<br>IONAL - ACCION FUNDA                   | IAS EXPIRADAS (<br>CION CULTURAL E            | CONTRATO 240/ :<br>DE NARIÑO                                           | 2006                                                                  |                                                                         |                                                               |
|     | 02-10-00           | AGENCIA PRESIDENCIAL PARA L<br>Y LA COOPERACION INTERNACIO<br>SOCIAL -      | LA ACCION SOCIAL VIGENCI<br>IONAL - ACCION ASOCI/          | IAS EXPIRADAS (<br>ACION DE APOYO             | CONTRATO 224/                                                          | 2006<br>ADO                                                           |                                                                         |                                                               |
|     | 02-10-00           | AGENCIA PRESIDENCIAL PARA L<br>Y LA COOPERACION INTERNACIÓ<br>SOCIAL -      | LA ACCION SOCIAL VIGENC<br>ONAL - ACCION MOVIM             | IAS EXPIRADAS (<br>ENTO ECOLOGICO             | CONTRATO 228/<br>RENACER ALTA                                          | 2006<br>AMIRA                                                         |                                                                         |                                                               |
|     | 02-10-00           | AGENCIA PRESIDENCIAL PARA L<br>Y LA COOPERACION INTERNACIÓ<br>SOCIAL -      | .A ACCION SOCIAL VIGENO<br>IONAL - ACCION ASOCIA<br>SAN SE | IAS EXPIRADAS (<br>ACION DE PRODUC<br>BASTIAN | CONTRATO 230/ :<br>TORES DE FRUT                                       | 2006<br>AS MPIO                                                       |                                                                         |                                                               |
|     |                    | ► ►I                                                                        |                                                            |                                               |                                                                        |                                                                       |                                                                         |                                                               |
|     | 4                  |                                                                             |                                                            |                                               |                                                                        |                                                                       | •                                                                       |                                                               |
|     | Tipo Traslado [    | Fusión de Entidades                                                         | ~                                                          |                                               |                                                                        |                                                                       | Aceptar                                                                 |                                                               |
|     | Contracréditos C   | réditos                                                                     |                                                            |                                               |                                                                        |                                                                       |                                                                         |                                                               |
|     | Contracréditos     | 1                                                                           |                                                            |                                               |                                                                        |                                                                       |                                                                         |                                                               |
|     | Pos. Instituci     | onal Descripción 🔻                                                          | Pos. Gasto                                                 | s Desc                                        | ripción                                                                |                                                                       | Dep. A                                                                  |                                                               |
|     | 02-10-00           | AGENCIA PRESIDENCIAL P/<br>ACCION SOCIAL Y LA COO<br>INTERNACIONAL - ACCION | ARA LA<br>OPERACION C-540-1000-8<br>↓ SOCIAL -             | ADMIN<br>COOP<br>FINAN<br>ACCIO               | IISTRACION DE R<br>ERACION TECNIC<br>CIERA NO REEME<br>IN SOCIAL A NIV | ECURSOS DE<br>A Y/O<br>BOLSABLE DE<br>EL NACIONAL                     | 000                                                                     |                                                               |
|     | 14 4               | ► ►I                                                                        |                                                            |                                               |                                                                        |                                                                       |                                                                         |                                                               |

Luego dar clip en el campo. **CREDITOS,** y seguidamente en – Adicionar Posición.

| 211      | 10:11:22 AM - Agosto 11, 2011<br>Adencia Presidencial Para La Acción Social Y<br>COOPERACIÓN INTERNACIÓNAL - ACCIÓN SOCIAL Y<br>(02-10-(<br>Nombre 1 41265 Apelido 1 41265 (c-lion:                |
|----------|----------------------------------------------------------------------------------------------------|
|          | Nación Manual de usuario   Cambiar Contraseña   SAI                                                                                                    |
| ADM SE   | G PRG APR BYS ING PAC PAG CNT EPG REC REPORTES CARGA CEN CON                                                                                                    |
| 02-10    | 00 Y LA COOPERACION INTERNACIONAL - ACCION SOUAL VIGENCIAS EXPIRADAS CONTRATO 240/2006<br>SOCIAL - SOCIAL - ACCION FUNDACION CULTURAL DE NARIÑO                                                    |
| 02-10-   | AGENCIA PRESIDENCIAL PARA LA ACCION SOCIAL<br>90 Y LA COOPERACION INTERNACIONAL - ACCION<br>SOCIAL -                                                                                               |
| 02-10    | AGENCIA PRESIDENCIAL PARA LA ACCIÓN SOCIAL<br>00 Y LA COOPERACIÓN INTERNACIÓNAL - ACCIÓN VIGENCIAS EXPIRADAS CONTRATO 228/2006<br>SOCIAL -                                                         |
| 02-10-   | AGENCIA PRESIDENCIAL PARA LA ACCION SOCIAL VICENCIAS EXPIRADAS CONTRATO 230/2006<br>-00 Y LA COOPERACION INTERNACIONAL - ACCION ASOCIACION DE PRODUCTORES DE FRUTAS MPIO<br>SOCIAL - SAN SEBASTIAN |
| 14 4     | () → )(                                                                                                    |
|          |                                                                                                    |
| Tipo Tr  | aslado Fusión de Entidades 💌 Aceptar                                                                                                    |
| Contract | éditos Créditos                                                                                                    |
| Contra   | créditos                                                                                                    |
|          | Situación Valor del CDP Certificado sin Valor disponible Valor Solicitado<br>de Fondo bloqueado solicitud de modificación para Contracrédito para Contracrédito                                    |

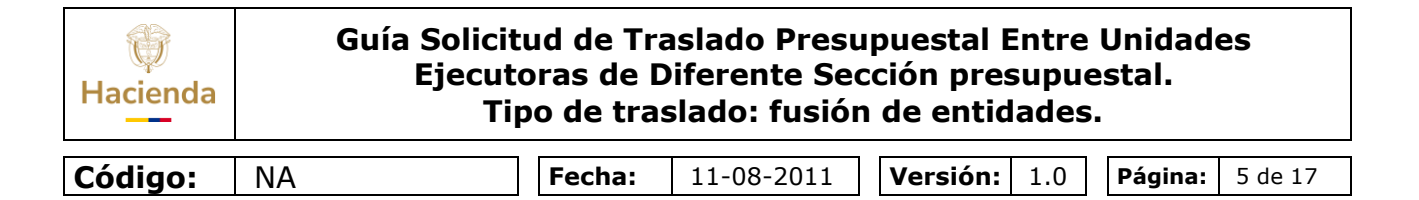

# Seleccione la Unidad Ejecutora a donde se van acreditar las apropiaciones presupuestales.

| Docum            | ient 🛔   |            | 2 W 10:14:54 AM - Agosto 11, 2011                                                                                                    |      |             |            |
|------------------|----------|------------|----------------------------------------------------------------------------------------------------|------|-------------|------------|
| Archivo          | E        | https://j  | Ø SIIF - Adicionar Posición de Gastos - Diálogo de página web                                                                               | ×    |             | a pregunta |
| ) 💕 I            |          | https://pc | 🥭 https://portal3.siifnacion.gov.co/MHCP.SIIF.Presentacion.Produccion/Servici 🌱 🔒 MINISTERIO DE HACIENDA Y CREDITO PUBLICO [(               | :0]  | [CO]        |            |
|                  |          |            | Seleccione Posiciones de Gastos                                                                                                    | 1 🖹  | LA          |            |
| • 🗙              |          |            |                                                                                                    |      | (L -<br>00) | 16         |
|                  |          |            | Posiciones del catálogo institucional                                                                                                    |      | do)         |            |
|                  |          |            | Pos Instituciona Descrinción                                                                                                    |      | LIR         |            |
|                  | A        | .DM S      | 01-01-01 CONGRESO DE LA REPUBLICA - SENADO DE LA REPUBLICA - GESTION GENERAL                                                                |      |             |            |
|                  |          | 02-1       | 01-01-02 CONGRESO DE LA REPUBLICA - CAMARA DE REPRESENTANTES - GESTION GENERAL<br>02-01-01 PRESIDENCIA DE LA REPUBLICA - GESTION GENERAL    |      | <u>^</u>    |            |
|                  |          | 02.1       | 03-01-01 DEPARTAMENTO DE PLANEACION - GESTION GENERAL                                                                                       |      |             |            |
|                  |          | 02-1       | US-20-00 INSTITUTO COEDINAIANO PARA EL DESARROLLO DE LA CENCIA Y LA TECNOLOGIA PRA<br>I                                                     |      |             |            |
|                  |          |            |                                                                                                    |      |             |            |
|                  |          | 02-1       |                                                                                                    |      |             |            |
|                  |          |            | Posiciones del catalogo de gastos                                                                                                    |      |             |            |
|                  |          | 02-1       | Pos. Gasto Descripción                                                                                                    |      |             |            |
|                  |          | 14         | C-540-1000-1 ADMINISTRACION DE RECURSOS DE COOPERACION TECNICA Y/O FINANCIERA NO REEMBOLS                                                   |      |             |            |
|                  |          |            | C-540-1000-11 ADMINISTRACIÓN DE RECORSOS DE COOPERACIÓN TECNICA Y/O FINANCIERA NO REEMBOLS      I4                                          |      |             |            |
|                  |          | Tipo T     |                                                                                                    |      |             |            |
|                  |          |            | Dates adjainadas de la contecta                                                                                                    |      |             |            |
|                  |          | Contrac    | Datos adicionales de la posición de gasto                                                                                                   |      |             |            |
|                  |          |            | Recurso Fuente de Situación                                                                                                    |      |             |            |
|                  |          | Crédi      | Pptal. Financiación de Fondos                                                                                                    |      |             |            |
|                  |          |            | << No contiene registros >>                                                                                                    |      |             |            |
|                  |          | Pc         |                                                                                                    |      |             |            |
|                  |          |            |                                                                                                    |      |             |            |
|                  |          |            | Aceptar Cancelar                                                                                                    |      |             |            |
|                  |          |            |                                                                                                    |      |             |            |
|                  |          |            |                                                                                                    |      |             |            |
| G 🔳 🔅            | 3 0      |            |                                                                                                    |      |             |            |
| <u>(b</u> ujar ▼ | 3        |            |                                                                                                    | _    |             | F          |
| 6                |          | Ġ          | 10:22:24 AM - Agosto 11, 2011                                                                                                    |      |             |            |
|                  | the Up   |            | n - Aurcionar Posicion de Gastos - Dialogo de pagina web                                                                                    |      |             |            |
|                  | .cps.//p | E ht       | tps://portais.siirnacion.gov.co/MHCP.SIIF.Presentacion.Produccion/Servici 🎽 🏥 MINISTERIO DE HACIENDA Y C                                    | RED. | TOPU        | BLICO [CO] |
|                  |          | Se         | leccione Posiciones de Gastos                                                                                                    |      |             | Fi         |
|                  |          |            |                                                                                                    |      |             | 0          |
|                  |          | P          | osiciones del catalogo institucional                                                                                                    |      |             | d          |
|                  |          | II I       | Pos. Instituciona Descripción                                                                                                    |      |             |            |
| ADI              | M s      |            | 01-01-01 CONGRESO DE LA REPUBLICA - SENADO DE LA REPUBLICA - GESTION GENERAL                                                                |      |             |            |
|                  | 02-1     |            | 02-01-02 CONGRESO DE LA REPUBLICA - CAMARA DE REPRESENTANTES - GESTION GENERAL<br>02-01-01 PRESIDENCIA DE LA REPUBLICA - GESTION GENERAL    |      |             |            |
|                  |          |            | 03-01-01 DEPARTAMENTO DE PLANEACION - GESTION GENERAL<br>03-20-00 INSTITUTO COLOMBIANO PARA EL DESARROLLO DE LA CIENCIA Y LA TECNOLOGIA ERA |      |             |            |
|                  | 1 02-1   |            |                                                                                                    |      |             |            |

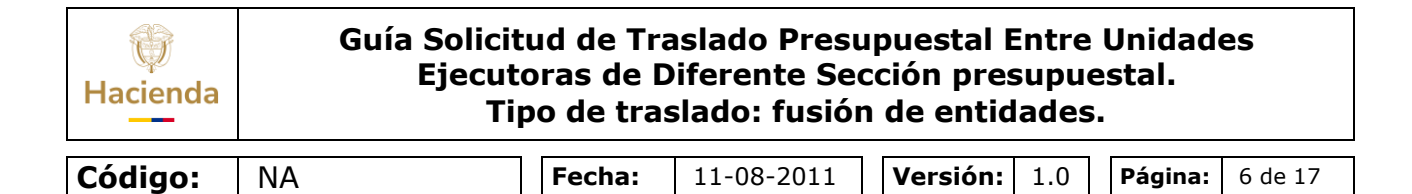

## El aplicativo muestra el rubro presupuestal seleccionado.

|   | 10:24:38 AM - Agosto 11, 2011 ACCION PRESIDENCIAL PARA LA ACCION SOCIAL Y LA                                                                                                    |
|---|----------------------------------------------------------------------------------------------------|
|   | (02-10-00)                                                                                                    |
| 1 | Nombre 1 41255 (c-lindo)<br>Nacujal de Usurajo L. Cambra Contrasso L. SALIS                                                                                                    |
| 1 |                                                                                                    |
|   | AGENCIA PRESIDENCIAL PARA LA ACCIÓN SOCIAL VIDENCIAS CUERTOR TO ANO POR                                                                                                    |
|   | 02-10-00 Y LA COOPERACION INTERNACIONAL - ACCION VIGICIUS EARINGUAS CONTRATO 2400 2000<br>SOCIAL - SOCIAL - ACCION FUNDACION CULTURAL DE NARIÑO                                                                                                    |
|   | AGENCIA PRESIDENCIAL PARA LA ACCION SOCIAL<br>02-10-00 Y LA COOPERACION INTERNACIONAL - ACCION<br>SOCIAL - SOCIAL - ACCION<br>ASOCIACION DE APOYO AL DISCAPACITADO                                                                                                    |
|   | AGENCIA PRESIDENCIAL PARA LA ACCION SOCIAL<br>02-10-00 Y LA COOPERACIÓN INTERNACIONAL - ACCIÓN<br>SOCIAL - SOCIAL - ACCIÓN MOVIMIENTO ECOLOGICO RENACER AL TAMIRA                                                                                                    |
|   | AGENCIA PRESIDENCIAL PARA LA ACCION SOCIAL VIGENCIAS EXPIRADAS CONTRATO 230/ 2006<br>02-10-00 Y LA COOPERACION INTERNACIONAL - ACCION ASOCIACIÓN DE PRODUCTORES DE FRUTAS MPIO<br>SOCIAL - SAN SERASTIAN                                                                  |
|   |                                                                                                    |
|   |                                                                                                    |
|   | Tipo Traslado Fusión de Entidades 💌 Aceptar                                                                                                    |
|   | Contracréditos                                                                                                    |
|   | Créditos                                                                                                    |
|   | Fuents                                                                                                    |
|   | Pos. Institucional Descripción Pos. Gasto Descripción Financ                                                                                                    |
|   | 03-20-00 DESARGULO DE LA CENCIA Y LA C-540-1000-1 COOPERACION TECNOLOS DE<br>CALDAS (COLCIENCIAS) Propios<br>FINANCIERA NO REEMBOLSABLE                                                                                                    |
|   |                                                                                                    |
|   |                                                                                                    |
|   | Valor Total Créditos: \$ 0,00                                                                                                    |
|   | Adicionar Posición Eliminar                                                                                                    |
|   | Monto a trasladar                                                                                                    |
|   |                                                                                                    |
|   |                                                                                                    |
|   | AGENCIA PRESIDENCIAL PARA LA ACCION SOCIAL Y LA                                                                                                    |
|   | 10:27:30 AW - Agosto 11, 2011 COOPERACION INTERNACIONAL - ACION SOCIAL - (02:10-00)                                                                                                    |
|   | Nombre 1 41265 Apellido 1 41265 (c-ilondo)                                                                                                    |
|   | PERENACION Manual de usuario   Cambiar Contraseña   SALIR                                                                                                    |
|   | DM SEG PRG APR BYS ING PAC PAG CNT EPG REC REPORTES CARGA CEN CON                                                                                                    |
| A |                                                                                                    |
|   |                                                                                                    |
|   | Tipo Traslado Fusión de Entidades                                                                                                    |
|   | Tipo Traslado Entidades Aceptar                                                                                                    |
|   | Tipo Traslado Entidades Aceptar                                                                                                    |
|   | Tipo Traslado Eutidades   Contracréditos Créditos                                                                                                    |
|   | Tipo Traslado Eusión de Entidades   Contracréditos Créditos                                                                                                    |
|   | Tipo Traslado Eutidades Aceptar Contracréditos Créditos Créditos                                                                                                    |
|   | Tipo Traslado     Fusión de Entidades       Contracréditos     Créditos       Créditos     Créditos       Pos. Institucional     Descripción       Pos Qasto     Descripción                                                                                              |
|   | Tipo Traslado       Fusión de Entidades         Contracréditos       Créditos         Contracréditos       Créditos         Créditos       Fuente         Pos. Institucional       Descripción         Pos. Constitucional       Descripción         Fuente       Finance |

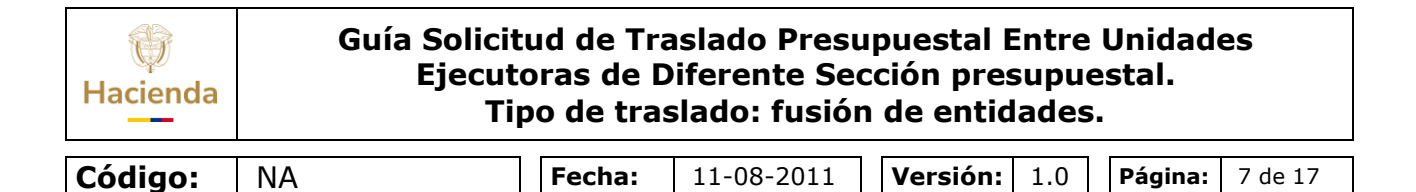

Si requiere seleccionar otro rubro presupuestal del crédito, nuevamente de clip en "Adicionar Posición".

| ADM SEG PRG                                                   | APR BYS ING              | PAC               | PAG       | CNT | EPG | REC | REPORTES          | CARGA        | CEN       | CON    |
|---------------------------------------------------------------|--------------------------|-------------------|-----------|-----|-----|-----|-------------------|--------------|-----------|--------|
|                                                               |                          |                   |           |     |     |     |                   |              |           |        |
| Tipo Traslado Fus                                             | ón de Entidades          |                   | *         |     |     |     |                   |              | Ad        | eptar  |
| Contracréditos Crédito                                        |                          |                   |           |     |     |     |                   |              |           |        |
|                                                               |                          |                   |           |     |     |     |                   |              |           |        |
| Créditos                                                      |                          |                   |           |     |     |     |                   |              |           |        |
| pción                                                         | Fuente de<br>Financiació | Recur<br>n Potal. | so        |     |     | Sit | tuación<br>Fondos |              | Cré       | dito   |
| STRACION DE RECURS<br>RACION TECNICA Y/O<br>IERA NO REEMBOLSA | SOS DE<br>Propios<br>BLE | 25 - DC           | DNACIONES | 6   |     | cs  | F                 |              | 2.300.0   | 90,20  |
|                                                               |                          |                   |           |     |     |     |                   |              | Página 1  | I de 1 |
|                                                               |                          |                   |           |     |     |     |                   |              |           |        |
|                                                               |                          |                   |           |     |     |     | Valor To          | tal Créditos | \$ 2.300. | 090,20 |
|                                                               |                          |                   |           |     |     |     | Adicion           | ar Posición  | Elim      | ninar  |
| Monto a trasladar                                             |                          |                   |           |     |     |     |                   |              |           |        |
| Monto                                                         | Ac                       | eptar Vali        | or        |     |     |     |                   |              |           |        |
|                                                               |                          |                   |           |     |     |     |                   |              |           |        |

Seleccione la posición del gasto (rubro presupuestal), el recurso, fuente de financiación ysituación de fondos, de clip en Aceptar.

|            | 🔊 https://portal3.siifnaci | on.gov.co/ 10:34:07 AM - A                                    | gosto 11, 2011 MINISTE      | RIO DE HACIENDA Y CRED | ITO PUBLICO [CO |
|------------|----------------------------|---------------------------------------------------------------|-----------------------------|------------------------|-----------------|
|            | Seleccione Posicion        | es de Gastos                                                  |                             |                        |                 |
|            |                            |                                                               |                             |                        |                 |
| CIII       | Posiciones del cata        | alogo institucional                                           |                             |                        |                 |
|            |                            |                                                               |                             |                        |                 |
|            | Pos. Instituciona          | Descripción                                                   |                             |                        |                 |
| ADM SEG    | 01-01-01<br>01-01-02       | CONGRESO DE LA REPUBLICA - SI<br>CONGRESO DE LA REPUBLICA - C | AMARA DE REPRESENTANTES - G | ESTION GENERAL         |                 |
| Tipo Tras  | 02-01-01                   | PRESIDENCIA DE LA REPUBLICA - O                               | GESTION GENERAL             |                        |                 |
|            | 03-20-00                   | INSTITUTO COLOMBIANO PARA EL                                  | DESARROLLO DE LA CIENCIA Y  | LA TECNOLOGIA FRA      |                 |
| Contracted |                            | ► ►I                                                          |                             | Pági                   | ina 1 de 40     |
| ADM        | SEG PRG APR                | BYS ING PAC PAG CNT                                           | EPG REC REPORTES CA         | RGA CEN CON            |                 |
| Ті         | po Traslado Fusión de E    | ntidades 🗸 🗸                                                  |                             | Aceptar                |                 |
|            |                            |                                                               |                             |                        |                 |
| C          | ntracréditos Créditos      |                                                               |                             |                        |                 |
|            | réditos                    |                                                               |                             |                        |                 |
|            |                            |                                                               |                             |                        |                 |
|            |                            |                                                               | Situación                   |                        |                 |
| -          | ición                      | Fuente de Recurso<br>Financiación Pptal.                      | de Fondos                   | Crédito                |                 |

© Ministerio de Hacienda y Crédito Público. Se prohíbe su reproducción total o parcial. Distribución Gratuita.

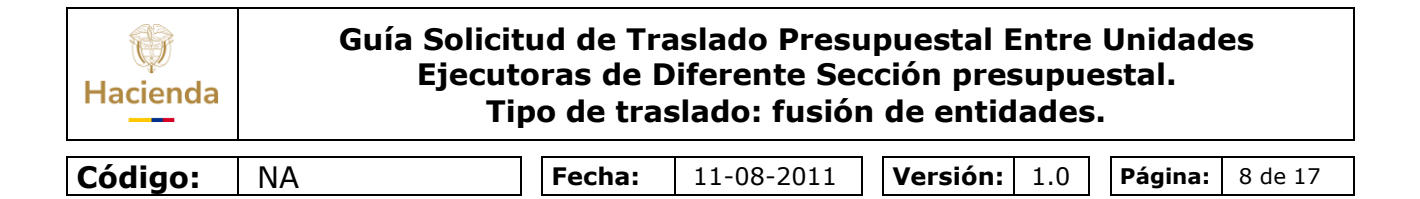

Digite el monto del crédito y de clip en el campo aceptar valor.

|                                                                                                    | CARGA CEN CON                                                                           |
|----------------------------------------------------------------------------------------------------|-----------------------------------------------------------------------------------------|
| Tipo Traslado Fusión de Entidades 💌                                                                                                    | Aceptar                                                                                 |
|                                                                                                    |                                                                                         |
|                                                                                                    |                                                                                         |
| Créditos                                                                                                    |                                                                                         |
| Pos. Institucional Descripción Pos. Gasto Descripción                                                                                                    | Fuente                                                                                  |
| 03-20-00 INSTITUTO COLOMBIANO PARA EL DESARROLLO DE LA CIENCIA Y LA C-540-1000-1 ECNOLOGIA FRANCISCO JOSE DE C-540-1000-1 FINANCIERA NO CALDAS COLICIPANICIAS)                                                        | N DE RECURSOS DE<br>TECNICA Y/O Propios<br>REEMBOLSABLE                                 |
| ADMINISTRACIO<br>INISTITUTO COLOMBIANO PARA EL COPERACION<br>DESARROLLO DE LA CIENCIA Y LA FINANCIERA NO<br>TECNOLOCIA FRANCISCO JOSE DE C-540-1000-11 ACION SOCIAL<br>CALDAS (COLOENCIAS) ENCIDENTI SVOE<br>NACIONAL | N DE RECURSOS DE<br>TECNICA Y/O<br>REEMBOLSABLE DE<br>- PAGO PASIVOS<br>NCIAS EXPIRADAS |
|                                                                                                    |                                                                                         |
|                                                                                                    |                                                                                         |
| Valoric                                                                                                    | ar Pocición Eliminar                                                                    |
| Monto e tracladar                                                                                                    |                                                                                         |
|                                                                                                    |                                                                                         |
| 4 173 991 30 Acenter Valor                                                                                                    |                                                                                         |

El aplicativo muestra el total de rubros presupuestales con sus valores acreditar.

Diligenciar los datos administrativos.

| W<br>Hacienda | Guía | Solicitud de Tra<br>Ejecutoras de D<br>Tipo de tra | aslado Presu<br>Diferente Seo<br>slado: fusión | upuestal Entre<br>cción presupue<br>n de entidades | Unidades<br>estal. |
|---------------|------|----------------------------------------------------|------------------------------------------------|----------------------------------------------------|--------------------|
| Código:       | NA   | Fecha:                                             | 11-08-2011                                     | <b>Versión:</b> 1.0                                | Página: 9 de 17    |
| Código:       | NA   | Fecha:                                             | 11-08-2011                                     | <b>Versión:</b> 1.0                                | Página: 9 de       |

| <b>DIT</b> Nación                                                                                                 | _                                                                    | Nombre 1                                              | 1 41265 Apellido 1 41265 (c-ilo | ondo)<br>ALIR |
|----------------------------------------------------------------------------------------------------|----------------------------------------------------------------------|-------------------------------------------------------|---------------------------------|---------------|
| ADM SEG PRG A                                                                                                    | SIIF - Datos Administrativos - I                                     | Diálogo de página web                                 |                                 |               |
| Tipo Traslado Fusió                                                                                               | https://portal3.siifnacion.gov.co/MHC Ingresar Datos Administrativos | 9.SIIF 🚩 🏭 MINISTERIO DE HACIENDA Y CREDITO           | PUBL                            |               |
| Contracréditos Créditos                                                                                           | Fecha *                                                              | 2011-08-11                                            |                                 |               |
| Créditos                                                                                                    | Tipo de documento soporte *<br>Número de documento soporte *         | DECRETO                                               |                                 |               |
| pción                                                                                                    | Nombre funcionario                                                   | JUAN CARLOS ECHEVERRY GARZON                          | Crédito                         |               |
| STRACION DE RECURSO<br>RACION TECNICA Y/O<br>IERA NO REEMBOLSABI                                                  | Cargo funcionario<br>Expedidor *                                     | Ministerio de Hacienda y Credito Publico 11 - ENTIDAD | 0.090,20                        |               |
| STRACION DE RECURSO<br>RACION TECNICA Y/O<br>IERA NO REEMBOLSABI<br>I SOCIAL - PAGO PASIV<br>ES VIGENCIAS EXDIRAD | Notas                                                                |                                                       | 3.991,30                        |               |
| IAL                                                                                                    | Documentos digitalizados                                             |                                                       | a1de1                           |               |
| •                                                                                                    | Ubicación                                                            | Insertar                                              |                                 |               |
|                                                                                                    | Descripción                                                          | Descrinción                                           | 4.081,50                        |               |
| Monto a trasladar                                                                                                 | << No                                                                | contiene registros >><br>I Página 1 de 1              |                                 |               |
| Monto                                                                                                    |                                                                      | Limpiar Aceptar Cancelar                              |                                 |               |

Luego de diligenciar los datos Administrativos, dar clip en Guardar. Si la validación de lainformación registrada es correcta, el aplicativo muestra mensaje exitoso.

| Nación                                                                                                    |                                            |                                                 | 77. 2077              |                         |                              | (02-10-00         |
|----------------------------------------------------------------------------------------------------|--------------------------------------------|-------------------------------------------------|-----------------------|-------------------------|------------------------------|-------------------|
|                                                                                                    |                                            |                                                 |                       |                         | Nombre 1 41265 Apellido      | 1 41265 (c-ilondo |
|                                                                                                    |                                            |                                                 |                       | Man                     | iual de usuario   Cambiar Co | ntrasena   SALI   |
| ADM SEG PRG APR                                                                                                    | BYS ING                                    | PAC PAG CNT                                     | EPG                   | REC REPORTES            | CARGA CEN CO                 | N                 |
| Tipo Traslado Fusión de l                                                                                                    | Entidades                                  | ~                                               |                       |                         | Acept                        | ar -              |
| Contracréditos Créditos                                                                                                    |                                            |                                                 |                       |                         |                              |                   |
| Créditos                                                                                                    |                                            |                                                 |                       |                         |                              |                   |
| pción                                                                                                    | Fuente de<br>Financiación                  | Recurso<br>Pptal.                               |                       | Situación<br>de Fondos  | Crédito                      |                   |
| STRACION DE RECURSOS DE<br>RACION TECNICA Y/O<br>IERA NO REEMBOLSABLE                                                                 | Propios                                    | 25 - DONACIONES                                 |                       | CSF                     | 2.300.090,2                  | •                 |
| STRACION DE RECURSOS DE<br>RACION TECNICA Y/O<br>IERA NO RECMBOLSABLE DE<br>I SOCIAL - PAGO PASIVOS<br>LES VIGENCIAS EXPIRADAS<br>IAL | Propios                                    | 25 - DONACIONES                                 |                       | CSF                     | 4.173.991,3                  |                   |
|                                                                                                    |                                            |                                                 |                       |                         | Página 1 de                  | 1                 |
|                                                                                                    |                                            |                                                 |                       |                         |                              | ▶                 |
|                                                                                                    |                                            |                                                 |                       | Valor Tot               | al Créditos: \$ 6.474.081,   | 50                |
|                                                                                                    |                                            |                                                 |                       | Adiciona                | r Posición Elimina           |                   |
| Monto Windows Intern                                                                                                    | et Explorer                                |                                                 |                       |                         |                              |                   |
| Mon La solicit<br>sección ;                                                                                                    | ud fue creada corre<br>oresupuestal : 1211 | octamente. Solicitud de tra<br>02-10-00<br>Acep | aslados Presup<br>tar | ouestales entre unidade | es ejecutoras de diferente   |                   |
|                                                                                                    |                                            |                                                 |                       |                         |                              |                   |

II. La Dirección General del Presupuesto Público Nacional – DGPPN, Profesional que tiene a cargo la unidad ejecutora – que Contracrédito la apropiación: apruebao rechaza la solicitud de traslado presupuestal, entre unidades ejecutoras dediferentes secciones presupuestales, con tipo de traslado: Fusión de entidades.

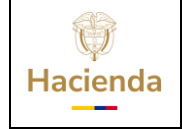

|         |    |       |    |            | _ |          |     |         |          |
|---------|----|-------|----|------------|---|----------|-----|---------|----------|
| Código: | NA | Fecha | a: | 11-08-2011 |   | Versión: | 1.0 | Página: | 10 de 17 |

#### Procedimiento.

- 1. Aprobar o Rechazar Traslado Presupuestal, entre Unidades Ejecutoras de Diferentes Secciones Presupuestales.
- Ruta: APR / Solicitud de Traslado / Entre Unidades Ejecutoras de diferentessecciones presupuestales / Aprueba ó Rechaza.
- > Selecciona la solicitud de traslado
- > Clip campo seleccionar
- > El sistema muestra la información del contracredito y crédito

| ADM SEG<br>Aprobar o R<br>dependiente<br>Fecha de<br>Período c | PRG<br>echazar (<br>es de dife<br>registro | APR<br>Una solic<br>erentes s | BYS<br>itud de tra<br>eccion pr | ING<br>aslado pre<br>'esupuest | PAC<br>SUPUe:<br>al | PAG<br>stal ent | CNT<br>tre unida | EPG<br>Ides ejec | REC<br>cutoras | REPORTES | CARGA | CEN | CON     | _ |
|----------------------------------------------------------------|--------------------------------------------|-------------------------------|---------------------------------|--------------------------------|---------------------|-----------------|------------------|------------------|----------------|----------|-------|-----|---------|---|
| Aprobar o Re<br>dependiente<br>Fecha de<br>Período c           | echazar (<br>es de dife<br>registro        | una solic<br>erentes s        | itud de tra<br>eccion pr        | aslado pre<br>resupuest        | supue:<br>al        | stal ent        | tre unida        | ides ejec        | cutoras        |          |       |     |         |   |
| Fecha de                                                       | ontable<br>registro                        | AGO<br>2011                   | STO<br>-08-11                   |                                | ~                   |                 |                  |                  |                |          |       | P   | Aceptar |   |

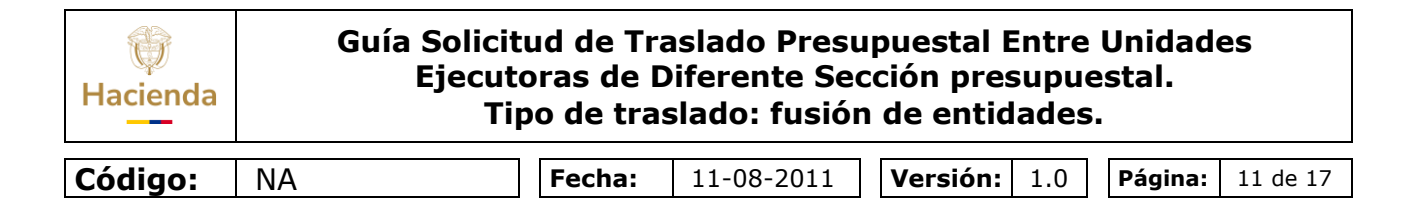

El aplicativo muestra la información referente al contracrédito y crédito del rubroseleccionado.

|                              | 1                                                                                     | м                  | NISTERIO DE HACIENDA Y CREDITO F                                                              | UBLICO - GESTION GENERA                    |
|------------------------------|---------------------------------------------------------------------------------------|--------------------|-----------------------------------------------------------------------------------------------|--------------------------------------------|
|                              |                                                                                       |                    | Nombre 1 412                                                                                  | (13-01-0)<br>65 Apellido 1 41265 (c-ilondo |
| <b>U</b>                     |                                                                                       |                    | Manual de usuario                                                                             | Cambiar Contraseña   SAL                   |
| ADM SEG PRG                  | APR BYS ING PAC PAG                                                                   | CNT EPG R          | EC REPORTES CARGA (                                                                           | CEN CON                                    |
| 02-10-00                     | AGENCIA PRESIDENCIAL PARA LA                                                          | ACCION SOCIAL Y LA | COOPERACION INTERNACIONAL                                                                     |                                            |
| 14 €                         |                                                                                       | - GESTION GENERAL  |                                                                                               | Página 1 de 35                             |
|                              |                                                                                       |                    |                                                                                               |                                            |
|                              |                                                                                       |                    |                                                                                               |                                            |
| Solicitud traslado pre       | esupuestal                                                                            |                    |                                                                                               |                                            |
| Número de Solio              | citud Fecha Solicitud                                                                 | Tipo de Tra        | aslado                                                                                        |                                            |
|                              | 2011-08-11                                                                            | Fusión de Er       | ntidades                                                                                      | Página 1 de 1                              |
|                              |                                                                                       |                    |                                                                                               |                                            |
| L L                          |                                                                                       |                    |                                                                                               | Seleccionar                                |
|                              |                                                                                       |                    |                                                                                               |                                            |
| Lontracreditos Crédi         | itos                                                                                  |                    |                                                                                               |                                            |
| Contracréditos               |                                                                                       |                    |                                                                                               |                                            |
|                              |                                                                                       |                    |                                                                                               |                                            |
| Pos. Institucion:            | al Descripción                                                                        | Pos. Gastos        | Descripción                                                                                   | Dep. A                                     |
| 02-10-00                     | AGENCIA PRESIDENCIAL PARA LA<br>ACCION SOCIAL Y LA COOPERACION                        | C-540-1000-8-1     | ADMINISTRACION DE RECURSOS<br>COOPERACION TECNICA Y/O                                         | 000                                        |
|                              | INTERNACIONAL - ACCION SOCIAL -                                                       |                    | FINANCIERA NO REEMBOLSABLI<br>ACCION SOCIAL A NIVEL NACIO                                     | E DE NAL                                   |
|                              |                                                                                       |                    |                                                                                               |                                            |
|                              |                                                                                       |                    |                                                                                               | <b>≥</b>                                   |
|                              |                                                                                       |                    | Valor Total Contracréditos: \$                                                                | 6.474.081,50                               |
| Monto a traslada             | r                                                                                     |                    |                                                                                               |                                            |
|                              |                                                                                       |                    |                                                                                               |                                            |
| silfaasian gov oo (NHCD      |                                                                                       |                    | kkaiti Kuu2 - Mindows lator                                                                   | west Evelages and                          |
| nacion.gov.co/MHCP.SIIF.Pres | 04:01:52 PM - Agosto                                                                  | 11, 2011           | -PaginaGlobal.aspx?usr=c-il 💙 🔒                                                               | MINISTERIO DE HACIEND                      |
|                              |                                                                                       |                    |                                                                                               |                                            |
|                              |                                                                                       |                    | Nambro 1                                                                                      | (13-1<br>(13-1)                            |
| Nación                       |                                                                                       |                    | Manual de usuar                                                                               | io   Cambiar Contraseña                    |
| ADM SEG PRG A                | PR BYS ING PAC PAG                                                                    | CNT EPG F          | REC REPORTES CARGA                                                                            | CEN CON                                    |
| 03-20-00                     | DESARROLLO DE LA CIENCIA Y LA<br>TECNOLOGIA FRANCISCO JOSE DE<br>CALDAS (COLCIENCIAS) | C-540-1000-11      | FINANCIERA NO REEMBOLSA<br>ACCION SOCIAL - PAGO PAS<br>EXIGIBLES VIGENCIAS EXPIRA<br>NACIONAL | BLE DE Propios<br>IVOS Propios<br>ADAS     |
| 14 4                         | Þ. ÞI                                                                                 |                    |                                                                                               |                                            |

| ()<br>Hacienda | Guía Solicitud de Traslado Presupuestal Entre Unidades<br>Ejecutoras de Diferente Sección presupuestal.<br>Tipo de traslado: fusión de entidades. |        |                           |                                                                                                    |           |              |                 |               |                                                          |                                                |                                               |                                        |                                           |                                                          | es     |         |
|----------------|----------------------------------------------------------------------------------------------------|--------|---------------------------|----------------------------------------------------------------------------------------------------|-----------|--------------|-----------------|---------------|----------------------------------------------------------|------------------------------------------------|-----------------------------------------------|----------------------------------------|-------------------------------------------|----------------------------------------------------------|--------|---------|
| Código:        | NA                                                                                                    |        |                           |                                                                                                    |           | Fecha        | :               | 11-0          | )8-2(                                                    | 011                                            | Ver                                           | sión:                                  | 1.0                                       | Pa                                                       | ágina: | 12 de 1 |
|                |                                                                                                    | Naciói |                           | 04:0                                                                                                    | 0:05 PM - | Agos         | to 11, 2        | 2011          | MINISTE                                                  | ERIO DE HACIEN                                 | IDA Y CRED<br>Nombre 1<br>nual de usu         | TTO PUBLIC<br>41265 Apr<br>ario   Camb | 0 - GESTIC<br>ellido 1 412<br>iar Contras | N GENERAL<br>(13-01-01)<br>65 (c-ilondo),<br>eña   SALIR |        |         |
|                | ADM SEG PRG A                                                                                                    |        | APR<br>INS1<br>DES<br>TEC | BYS ING PAC PAG CNT EPO<br>ITTUTO COLOMBIANO PARA EL<br>SARROLLO DE LA CIENCIA Y LA<br>CNOLOGIA FRANCISCO JOSE DE C-540-1000- |           |              | EPG<br>1000-1   | REC<br>/<br>C | REPORTES<br>ADMINISTRACIC<br>COOPERACION<br>INANCIERA NO | CARGA<br>IN DE RECUF<br>TECNICA YA<br>REEMBOLS | CEN<br>SOS DE<br>D<br>ABLE                    | CON<br>Propios                         |                                           |                                                          |        |         |
|                |                                                                                                    |        |                           | INST                                                                                                    |           | DE LA CIENCI | RA EL<br>A Y LA | 0.510         |                                                          | A<br>C<br>F                                    | ADMINISTRACIC<br>COOPERACION<br>TINANCIERA NO | N DE RECUP<br>TECNICA YA<br>REEMBOLS   | SOS DE<br>D<br>ABLE DE                    | Description                                              |        |         |

|                    | CALDAS (COLCIENCIAS) |   | EXIGIBLES VIGENCIAS EXPIRADAS<br>NACIONAL |           |
|--------------------|----------------------|---|-------------------------------------------|-----------|
|                    | <b>&gt; &gt;</b> 1   |   |                                           |           |
|                    |                      |   |                                           |           |
|                    |                      |   | Valor Total Créditos: \$ 6.4              | 74.081,50 |
| Monto a traslad    | ar                   |   |                                           |           |
|                    |                      |   |                                           |           |
| Monto              | Aceptar Valor        |   |                                           |           |
|                    |                      |   |                                           |           |
|                    |                      |   |                                           |           |
|                    |                      |   |                                           |           |
|                    | 1                    |   |                                           |           |
| Seleccionar acción | a realizar           |   |                                           |           |
| C Aprobar          | C Rochover           |   |                                           |           |
| Aprobai            | Nechazar             |   |                                           |           |
| Motivo de r        | echazo *             |   |                                           |           |
|                    |                      |   |                                           |           |
|                    |                      | • |                                           |           |
|                    |                      |   |                                           |           |

| https://po | ntal3.si<br>al3.siifna | <mark>iifnac</mark><br>cion.go | c <mark>ion.g</mark> a<br>ov.co/MF | I <mark>V.CO/MH</mark><br>HCP.SIIF.F | ICP.SIII |                  | 5 <mark>9:00</mark> | РМ - /             | Agosto | 2 11, 2 | 011              | <mark>(swkkzi9</mark><br>311+Pagin | ) <mark>-Kyu3 - Wir</mark><br>aGlobal.aspx?u | i <mark>dows Inte</mark><br>sr=c-il ❤ 🔒 | rnet Ex<br>MINISTE                  | p <mark>lorer p</mark><br>ERIO DE H     | ro<br>Iacien                      | IDA Y CRI                                   | EDITO PUBLICO [C |
|------------|------------------------|--------------------------------|------------------------------------|--------------------------------------|----------|------------------|---------------------|--------------------|--------|---------|------------------|------------------------------------|----------------------------------------------|-----------------------------------------|-------------------------------------|-----------------------------------------|-----------------------------------|---------------------------------------------|------------------|
|            | 5                      |                                |                                    | Naciói                               |          |                  |                     |                    |        |         |                  | MINISTE                            | RIO DE HACIEN                                | DA Y CREDI<br>Nombre 1<br>nual de usua  | TO PUBLIC<br>41265 Ap<br>ario   Cam | CO - GEST<br>eellido 1 41<br>biar Contr | 10N GI<br>(13<br>1265 (c<br>aseña | ENERAL<br>3-01-01)<br>:-ilondo),<br>  SALIR |                  |
|            | A                      | DM                             | SEG                                | PRG                                  | APR      | BYS              | ING                 | PAC                | PAG    | CNT     | EPG              | REC                                | REPORTES                                     | CARGA                                   | CEN                                 | CON                                     |                                   |                                             |                  |
| đ          |                        | Soli                           | citud tra                          | islado pr                            | esupues  | stal             |                     |                    |        |         |                  |                                    |                                              |                                         |                                     |                                         |                                   |                                             |                  |
| ¢          |                        |                                | Númer<br>1211                      | o de Soli                            | citud    |                  | Fe<br>201           | ha Soli<br>1-08-11 | citud  |         | Tipo d<br>Fusión | e Traslad<br>de Entidade           | 0<br>es                                      |                                         |                                     |                                         |                                   |                                             |                  |
|            |                        |                                | I4 4 -                             |                                      |          | . <b>)</b> () () |                     |                    |        |         |                  |                                    |                                              |                                         | Pág                                 | ina 1 de 1                              |                                   |                                             |                  |
|            |                        |                                |                                    | L                                    | _        |                  |                     |                    |        |         |                  |                                    |                                              |                                         | Sele                                | eccionar                                |                                   |                                             |                  |
|            |                        | Cor                            | Itracrédit                         | os Créd                              | itos     |                  |                     |                    |        |         |                  |                                    |                                              |                                         |                                     |                                         |                                   |                                             |                  |

| Hacienda | Guía Solicit<br>Ejecuto<br>Tip | ud de Tra<br>oras de D<br>oo de tras | aslado Presu<br>Diferente Seo<br>slado: fusión | ipuestal B<br>cción pres<br>1 de entid | Intre<br>Supue<br>ades | Unidado<br>estal. | es       |
|----------|--------------------------------|--------------------------------------|------------------------------------------------|----------------------------------------|------------------------|-------------------|----------|
| Código:  | NΔ                             | Fecha:                               | 11-08-2011                                     | Versión:                               | 10                     | Página:           | 13 de 17 |

Al dar clip en Aceptar, si el aplicativo muestra el mensaje "La solicitud no pudo seraprobada", esto ocurre por falta de una parametrización de –PAC-.

| https://porta https://portal3.s | I.3.siifnacion.gov.co/MHCP.SIIF.P. 04:08:11 PM - Agosto 11, 2011   Aswkkczi9-Kyu3 - Windows Internet Explorer pro 💽 🖻                                                                                                    |
|---------------------------------|----------------------------------------------------------------------------------------------------|
|                                 | MINISTERIO DE HACIENDA Y CREDITO PUBLICO - GESTION GENERAL<br>(13-01-01)<br>Nombre 1 41265 Apellido 1 41265 (c-liondo)<br>Manual de usuario   Cambiar Contraseña   SALIR                                                       |
|                                 | ADM SEG PRG APR BYS ING PAC PAG CNT EPG REC REPORTES CARGA CEN CON                                                                                                    |
| Cargando                        | 03-20-00 INSTITUTO COCIOMERANO PARA EL COOPERACIÓN TECNICA Y/O DESARROLLO DE LA CENCIA Y LA C-S40-100-11 FINANCIERA NO REEMBOLSABLE DE ACCION SOCIAL - PAGO PASIVOS CALDAS (COLCIENCIAS) EXIGENES VIGENCIAS EXPIRADAS NACIONAL |
|                                 |                                                                                                    |
|                                 |                                                                                                    |
|                                 | Valor Total Créditos: \$ 6.474.081,50                                                                                                    |
|                                 |                                                                                                    |
|                                 | Monto a trasladar                                                                                                    |
|                                 | Monto Aceptar Valor                                                                                                    |
|                                 |                                                                                                    |
|                                 | Seleccionar acción a realizar                                                                                                    |
|                                 | C Rechazar                                                                                                    |
|                                 | Motivo de rechazo *                                                                                                    |
|                                 | Datos Administrativos         Validar Topes Presupuestales         Aprobar         Cancelar                                                                                                    |

| 🖉 https://portal   | 3.siifnacion.gov.co/MHCP.SIIF. Providencia Productica (Production (Production niewski 2014) - Kyu3 - Windows Internet Explorer pro                                                                                                    | - 8     |
|--------------------|----------------------------------------------------------------------------------------------------|---------|
| https://portal3.si | iifnacion.gov.co/MHCP.SIIF.Presentacion: Province and an anno anno anno anno anno anno an                                                                                                    | .ICO [C |
|                    | MINISTERIO DE HACIENDA Y CREDITO PUBLICO - GESTION GENERAL<br>(13-01-01)<br>Nombre 1 41265 Apelido 1 41265 (c-londo)<br>Manual de usuario   Cambiar Contraseña   SALIR                                                                                                    |         |
| Cargando           | ADM SEG PRG APR BYS ING PAC PAG CNT EPG REC REPORTES CARGA CEN CON<br>INSTITUTO FOCUMENTANO PARA EL<br>03-20-00 DESARROLLO DE LA CENCIA Y LA<br>CENCIA PAGA DE LA CENCIA Y LA<br>CALDAS (COLCIENCIAS) C-540-1000-11 ACCION SOCIAL - PAGO PASIYOS<br>CALDAS (COLCIENCIAS) Propios<br>NACIONAL                                                                                                    |         |
|                    |                                                                                                    |         |
|                    |                                                                                                    |         |
|                    | Wator Total Créditos: \$ 6.474.081,50         Monto a trasladar         Monto       Aceptar Valor         Windows Internet Explorer       Image: Comparison of the second second |         |
|                    | Seleccionar Cancelar                                                                                                    |         |
|                    | Aprobar     Motivo de rechazo *                                                                                                    |         |
|                    | Datos Administrativos         Validar Topes Presupuestales         Aprobar         Rechazar         Cancelar                                                                                                    |         |

| W<br>Hacienda | Guía :<br>E | Solicitud de Tra<br>Ejecutoras de D<br>Tipo de tras | aslado Presu<br>Diferente Sec<br>slado: fusiór | upuestal Entre<br>cción presupu<br>1 de entidades | Unidad<br>estal.<br>5. | es       |
|---------------|-------------|-----------------------------------------------------|------------------------------------------------|---------------------------------------------------|------------------------|----------|
|               |             |                                                     | 44.00.0044                                     |                                                   |                        |          |
| Codiao:       | NA          | Fecha:                                              | 11-08-2011                                     | Version: 1.0                                      | Pagina:                | 14 de 17 |

El aplicativo muestra el mensaje: "la PCI no pertenece a ningún ámbito presupuestal" ocurre cuando el rubro(s) acreditados, son nuevos para la unidad ejecutora por falta de unvínculo de PAC. La solución es enviar correo electrónico adjuntando pantalla del mensaje a Wilson Alfonso Infante funcionario de la Oficina de Coordinación de PAC de la Dirección de Crédito Público y el Tesoro Nacional.

| https://portal3.<br>https://portal3.siifn | acion.gov.co/MHCP.SIIF. P. 04:09:32 PM - Agosto 11, 2011<br>gov.co/MHCP.SIIF.Presentacioneroscomponianuo-annowazaryoscomputational.aspx?usr=c-i 🗸 🔒 MINISTERIO DE HACIENDA Y CREDI                                                                                        | ίτο ρι |
|-------------------------------------------|----------------------------------------------------------------------------------------------------|--------|
|                                           | MINISTERIO DE HACENDA Y CREDITO PUBLICO - GESTION GENERAL<br>(13-01-01)<br>Nombre 1 41265 Apellido 1 41265 (c-ilondo)<br>Manual de usuario   Cambiar Contraseña   SALIR                                                                                                   |        |
| ando                                      | SEG PRG APR BYS ING PAC PAG CNT EPG REC REPORTES CARGA CEN CON<br>INSTITUTIO COLOMBIANO PARA EL COOPERACIÓN TECNICA Y/O<br>DESARROLLO DE LA CIENCIA Y LA C-S40-1000-11 FINANCIERA NO REEMBOLSABLE DE Propilos                                                             |        |
|                                           | SIIF - Resultation de Procesammento de Proc Diatogo de pagina web     Antps://portal3.siifnacion.gov.co/MHCP.SIIF.Presentacion.Produccion/Servicios/AP  V      AMINISTERIO DE HACIENDA Y CREDITO PUBLICO [CO]     Resultado de Procesamiento de PAC.                      |        |
|                                           | Año Fiscal Pos. Institucional Descripción Pos. Gasto Descripción                                                                                                    |        |
|                                           | AGENCIA PRESIDENCIAL PARA LA<br>2011 02-10-00 AGENCIA Y LA COOPERACION C-540-1000-8-1 COOPERACION TECNICA Y/O<br>INTERNACIONAL - ACCION SOCIAL - ACCION SOCIAL A INVEL NACIONAL                                                                                           |        |
|                                           | NSTITUTO COLOMBIANO PARA EL ADMINISTRACION DE RECURSOS DE<br>DESARROLLO DE LA CIENCIA Y LA COMUNICATIVA CONCERNACION DE RECURSOS DE<br>COOPERACION TECNICA Y/O<br>CALDAS (COLCIENCIAS) FINANCERA NO REEMBOLSABLE                                                          |        |
|                                           | 2011 03-20-00 INSTITUTO COLOMBIANO PARA EL COOPERACION TE RECURSOS DE<br>DESARROLLO DE LA CIENCIA Y LA CONCINA DE RECURSOS DE<br>TECNOLOGIA FRANCISCO JOSE DE C-540-1000-11 ACIÓN SOLAL DE PAGO PASIVOS<br>CALDAS (COLCIENCIAS) EXIGIBLES VIGENCIAS EXPIRADAS<br>NACIONAL |        |
|                                           |                                                                                                    |        |
|                                           | Ltps://portal3.sifnacion.gov.co/MHCP.SIIF.Presentacion.Produccion/Servicios/APR/,DanaInfo=.amiAswikkzi9i 🕥 Internet                                                                                                    |        |
|                                           | Datos Administrativos Validar Topes Presupuestales Aprobar Rechazar Cancelar                                                                                                    |        |

|       | S   | Nación                     | 04:04:47 PM - Agosto 11, 2011                                                                                        | MINISTERIO DE HACIENDA Y CREDITO PUBLICO - GESTION GENERAL<br>(13-01-01)<br>Nombre 1 41285 Apelido 1 41285 (c-ionado)<br>Manual de usuario   Cambiar Contraseña   SALIR |  |
|-------|-----|----------------------------|----------------------------------------------------------------------------------------------------|----------------------------------------------------------------------------------------------------|--|
|       | ADM | SEG PRG AP                 | R BYS ING PAC PAG CNT EPG                                                                                            | REC REPORTES CARGA CEN CON                                                                                                    |  |
| gando |     | 03-20-00                   | INSTITUTO COLOMBIANO PARA EL<br>DESARROLLO DE LA CIENCIA Y LA<br>TECNOLOGIA FRANCISCO JOSE DE<br>CALDROS (COLORDADA) | ADMINISTRACION DE RECURSOS DE<br>COOPERACION TECNICA Y/O Propios<br>FINANCIERA NO REEMBOLSABLE                                                                          |  |
|       |     | 🙋 SIIF - Resultado         | de Procesamiento de PAC Diálogo de págin                                                                             | a web 🛛 🔀                                                                                                    |  |
|       |     | 🙋 https://portal3.siifr    | acion.gov.co/MHCP.SIIF.Presentacion.Produccion/Servic                                                                | 05/API 😪 🔒 MINISTERIO DE HACIENDA Y CREDITO PUBLICO [CO]                                                                                                    |  |
|       |     | Situación de Fond          | tos Operación                                                                                                    | Valor Descripción                                                                                                    |  |
|       |     | CSF                        | Contracredito                                                                                                    | 6.474.081,50 Se afectaron los saldos exitosamente.                                                                                                    |  |
|       |     | CSF                        | Crédito                                                                                                    | 2.300.090,20 La PCI no pertenece a ningún ámbito de<br>aplicación.                                                                                                    |  |
|       |     | CSF                        | Crédito                                                                                                    | 4.173.991,30<br>aplicación.                                                                                                    |  |
|       |     | -                          |                                                                                                    | Página 1 de 1                                                                                                    |  |
|       | s   | ि                          |                                                                                                    | Aceptar                                                                                                    |  |
|       | 1   | https://portal3.siifnacior | n.gov.co/MHCP.SIIF.Presentacion.Produccion/Servicios/A                                                               | PR/,DanaInfo=.amiAswkkzi9- 🌍 Internet 🛛 🔒 Sec                                                                                                    |  |
|       |     | Motivo de rechaz           | • *                                                                                                    |                                                                                                    |  |
|       |     | Datos Administrativos      | Validar Topes Presup                                                                                                 | uestales Aprobar Rechazar Cancelar                                                                                                    |  |

| W<br>Hacienda | Guía | a Solicitud de Tra<br>Ejecutoras de D<br>Tipo de tras | aslado Presu<br>Viferente Sec<br>Slado: fusiór | upuestal Entre<br>cción presupu<br>n de entidades | e Unidad<br>estal.<br>5. | es       |
|---------------|------|-------------------------------------------------------|------------------------------------------------|---------------------------------------------------|--------------------------|----------|
| Cádiana       |      | Facher                                                | 11 00 2011                                     | Manalána 1.0                                      | Dénimen                  | 15 4- 17 |
| Coalao:       | INA  | Fecha:                                                | 11-08-2011                                     | version: 1.0                                      | Pagina:                  | 15 de 17 |

Una vez la Dirección de Crédito Público y del Tesoro Nacional, vincule la relación PAC, dar clip en el campo aprobar, si la información es correcta, el aplicativo muestra mensaje exitoso.

| 🕴 Archivo Edición 📑 https://portal3.siifnacion.gov.co/MHCP.SIIF.Presentacion.Produccion/,DanaInfo=.amiAswikizi9-Kyuť 💙 🔒 MINISTERIO DE HACIENDA Y CREDITO PUBLICO [CO]                                                                                       |
|----------------------------------------------------------------------------------------------------|
|                                                                                                    |
| ADM SEG PRG APR BYS ING 09:39:17 PM - Agosto 11, 2011 STRACION DE RECURSOS DE                                                                                                    |
| E-24     INSTITUTO COLOMBIANO PARA EL     COOPERACION TECNICA Y/O       DESARROLLO DE LA CIENCIA Y LA<br>TECNOLOGIA FRANCISCO JOSE DE<br>CALDAS (COLOENCIAS)     C-540-1000-11     FINANCIERA NO REEMOCISABLE DE<br>ACCION SOCIAL - PAGO PASIYOS     Propios |
|                                                                                                    |
| Valor Total Créditos: \$ 6.474.081,50                                                                                                    |
| Monto a trasladar                                                                                                    |
| Monto Aceptar Valor                                                                                                    |
| Windows Internet Explorer                                                                                                    |
| La solicitud de traslado presupuestal entre UE de diferente sección presupuestal 1211 (13-01-01) fue aprobada con<br>éxito.                                                                                                    |
| Aprobar C Rechazar                                                                                                    |
| Motivo de rechazo *                                                                                                    |
| Datos Administrativos         Validar Topes Presupuestales         Aprobar         Rechazar         Cancelar                                                                                                    |
| La solicitud de traslado presupuestal entre UE de diferente sección presupuestal 1211 (13-01-01) fue aprobada con                                                                                                    |

**NOTA:** Con la aprobación de solicitud de traslado presupuestal, automáticamente quedan incorporadas las apropiaciones presupuestales en la Unidad ejecutora acreditada.

III. Unidad Ejecutora que se le acredito los rubros presupuestales.

# Procedimiento.

- 1. Si la nueva unidad ejecutora requiere subunidades, debe solicitar la creaciónde estas a la Administración del sistema SIIF Nación.
- 2. Crear las dependencias de afectación de saldos.
- Ruta: ADM / Parametrización / Roles / Dependencias de afectación de saldos.
- > **Perfil:** Entidad Parametrizador gestión entidad.
  - 3. Desagregar Apropiaciones. (Gastos de personal y Gastos generales)

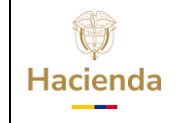

| Código: | NA | Fecha: | 11-08-2011 | Ve | ersión: | 1.0 | Página: | 16 de 17 |
|---------|----|--------|------------|----|---------|-----|---------|----------|

- Ruta: APR / Apropiaciones de gasto/ Desagregación de apropiaciones/ Registrarapropiación a posición desagregadas.
- > **Perfil:** Entidad Administrador gestión presupuestal
  - 4. Asignar apropiación a subunidades, si se requiere.
- Ruta: APR / Apropiaciones de gasto/ Asignación interna de apropiaciones asubunidades/ Asignar apropiación a subunidades.
- > **Perfil:** Entidad Administrador gestión presupuestal.

5. Asignar apropiación a dependencias de afectación.

- Ruta: APR / Apropiaciones de gasto/ Asignación interna de apropiaciones a dependencias de afectación / Asignar apropiación a dependencias de afectación.
- > **Perfil:** Entidad Administrador gestión presupuestal.

**Nota:** Con la anterior parametrización la Unidad Ejecutora, puede iniciar la ejecución delas apropiaciones presupuestales.

### HISTORIAL DE CAMBIOS

| FECHA      | VERSIÓN | DESCRIPCIÓN DEL CAMBIO                       | AUTOR                               |
|------------|---------|----------------------------------------------|-------------------------------------|
| 11-08-2011 | 1.0     | Actualización estándares de<br>presentación. | IVAN DARIO<br>LONDOÑO<br>HERNANDEZ. |

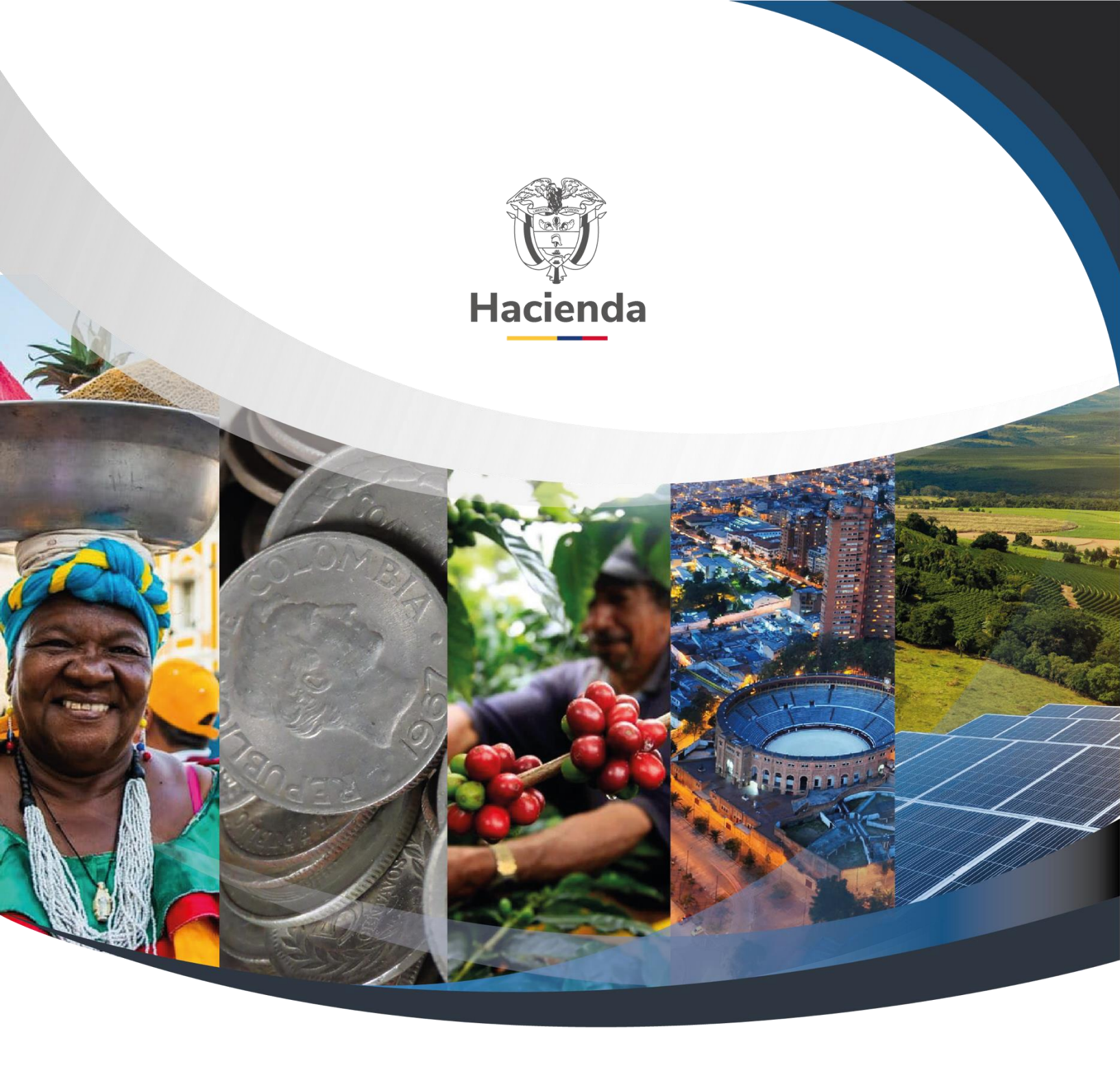

Ministerio de Hacienda y Crédito Público Dirección: Carrera 8 No. 6C–38, Bogotá D.C., Colombia Conmutador: (+57) 601 3 81 17 00 Línea Gratuita: (+57) 01 8000 910071 Correo: relacionciudadano@minhacienda.gov.co

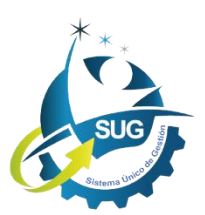